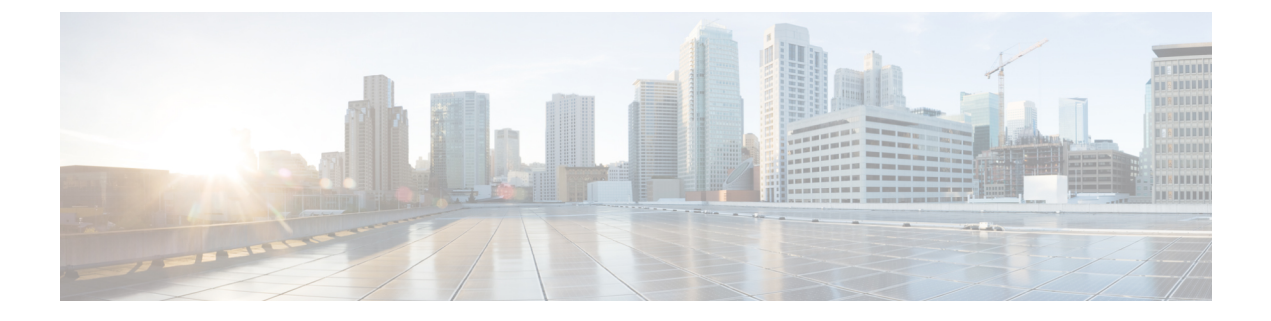

## **Modify User Settings**

- Change User Interface Theme, on page 1
- Modify Time Zone, on page 1

### **Change User Interface Theme**

You can choose one of three user interface themes:

- Dark (default)
- Light
- High-contrast

Change the theme by following these steps:

#### Procedure

| Step 1 | Click your user initials in the top-right corner, then select <b>My Settings</b> . |
|--------|------------------------------------------------------------------------------------|
| Step 2 | From the <b>Theme</b> drop-down list, select a theme, then click <b>Save</b> .     |

# **Modify Time Zone**

You can modify the time zone for the system.

#### Procedure

| Step 1 | Click your user initials in the top-right corner, then select My Settings.            |
|--------|---------------------------------------------------------------------------------------|
| Step 2 | From the <b>Timezone</b> drop-down list, select a time zone, then click <b>Save</b> . |